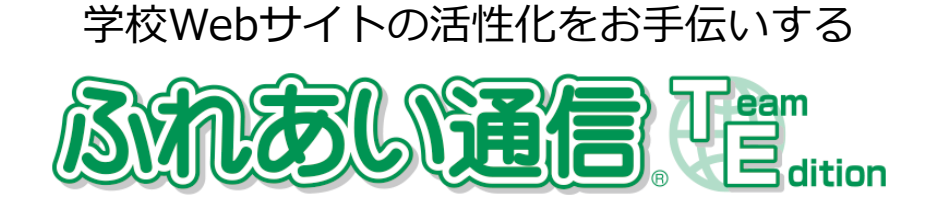

## Método de traducción

Internet Explorer

## 🕂 Tenga en cuenta 🕂

Las siguientes páginas han sido traducidas por un sistema de traducción automática. Tenga en cuenta que los sistemas de traducción automática no garantizan el 100% de precisión. Es posible que algunos nombres propios no se traduzcan correctamente.

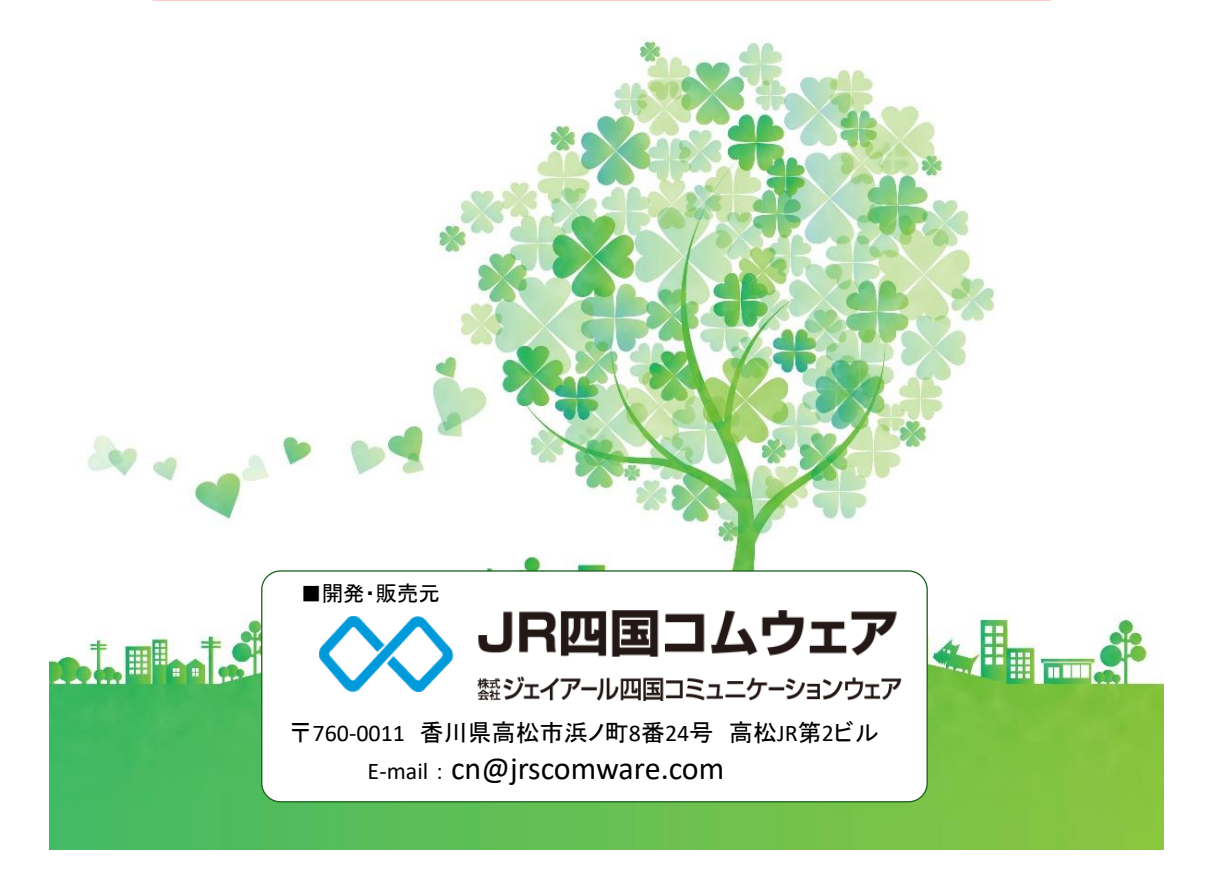

## Al usar Internet Explorer

①Abra la página de inicio de la escuela en Internet Explorer.

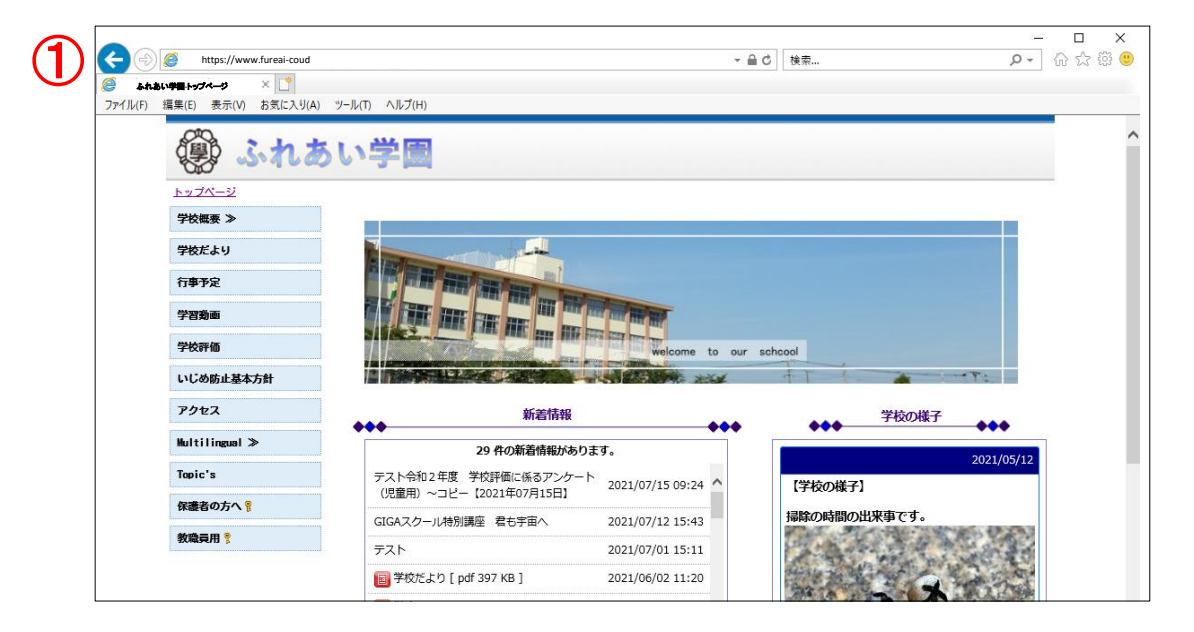

②Haga clic en la marca de la herramienta.

Aparecerá el menú Herramientas. Haga clic en Abrir en Microsoft Edge.

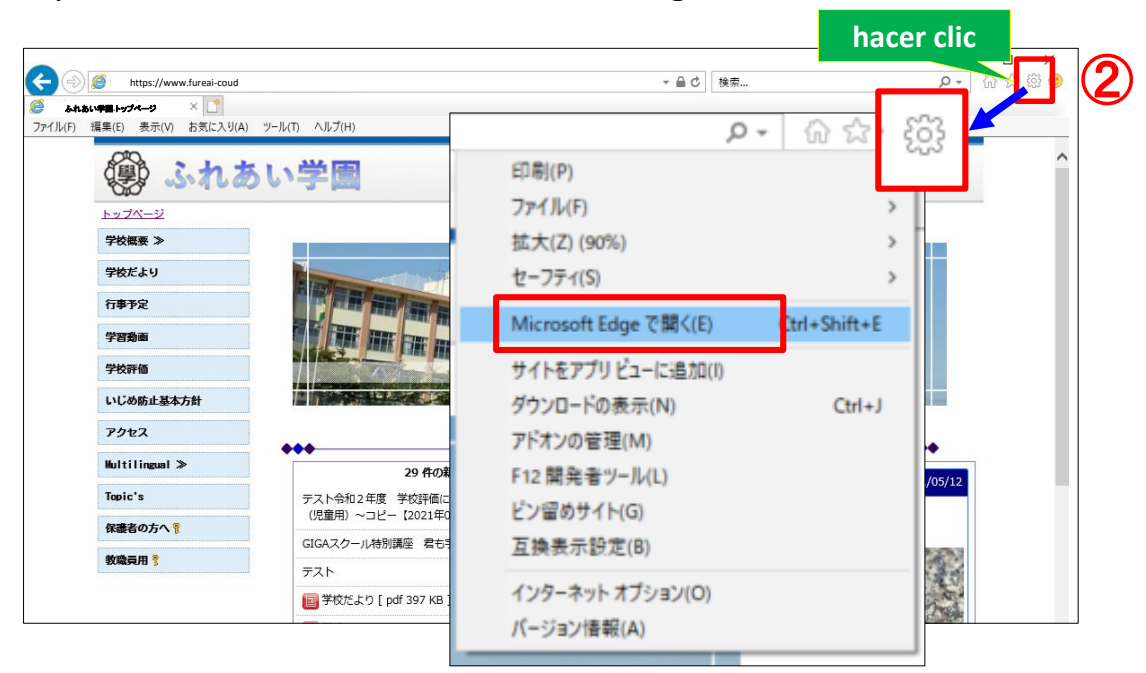

③La página de inicio de la escuela se abre en Microsoft Edge.

| 3 | A The set    | あい学園     |            |             |                                                                                                    |  |  |
|---|--------------|----------|------------|-------------|----------------------------------------------------------------------------------------------------|--|--|
|   | Sta VIII     |          |            |             |                                                                                                    |  |  |
|   | トップページ       |          |            |             |                                                                                                    |  |  |
|   | トップページ       |          |            |             |                                                                                                    |  |  |
|   | 学校紹介 ≫       |          | 1          |             |                                                                                                    |  |  |
|   | 学年だより ≫      |          |            |             |                                                                                                    |  |  |
|   | Topic's      |          |            |             |                                                                                                    |  |  |
|   | いじめ防止基本方針    |          | welcome to | our schcool |                                                                                                    |  |  |
|   | 保護者の方へ 💡     |          |            | T           | a state of the state of the sta |  |  |
|   | 遅刻・欠席連絡 🚏    | 新着情      | 青報         |             | 学校の様子                                                                                                    |  |  |
|   | 遅刻欠席連絡       | 8 件の新着情報 | があります。     |             |                                                                                                    |  |  |
|   | 教職員用 🌹       |          | 2021/01/21 |             |                                                                                                    |  |  |
|   | 学校評価入力フォーム 💡 |          | 14:49      |             | 2021/01/28                                                                                                    |  |  |
|   | 申請 ≫         | 【申請/申請1】 | 2021/01/20 | Press of 1  |                                                                                                    |  |  |

(4) Haga clic con el botón derecho en la pantalla y haga clic en Traducir al inglés.

| 00           |                                                           |            |                    | <b>botó</b> r    | n derecho        | del |
|--------------|-----------------------------------------------------------|------------|--------------------|------------------|------------------|-----|
| (学) ふれる      | ちい学園                                                      | (4)        | ← 戻る               |                  | ratón<br>Alt+左矢印 |     |
| トップページ       |                                                           |            | → 進む               |                  | Alt+右方向+-        |     |
| トップページ       |                                                           |            | € 最新の              | D情報に更新           | Ctrl+R           |     |
| 学校紹介 ≫       |                                                           | 1          | P 名前を              | と付けて保存           | Ctrl+S           |     |
| 学年だより ≫      |                                                           | The later  | 6 印刷               |                  | Ctrl+P           |     |
| Topic's      |                                                           |            | ▶ メディン             | アをデバイスにキャスト      |                  |     |
| いじめ防止基本方針    |                                                           | welcome    | <b>30</b> 20%      | ージの QR コードを作成    |                  |     |
| 保護者の方へ 💡     |                                                           |            | A <sup>N</sup> 音声で | で読み上げる           | Ctrl+Shift+U     | * t |
| 遅刻・欠席連絡 🚏    | 新着情                                                       | 青報         | aあ 英語              | に翻訳              |                  |     |
| 遅刻欠席連絡       | ◆◆◆ 8 件の新着情報                                              | があります。     |                    | をコレクションに追加       |                  | >   |
| 教職員用 🔋       | <ul> <li>         ・・・・・・・・・・・・・・・・・・・・・・・・・・・・・</li></ul> | 2021/01/21 | 🚱 Web              | キャプチャ            | Ctrl+Shift+S     |     |
| 学校評価入力フォーム 💡 | B MARCONIN .                                              | 14:49      | ページ                | のソース表示           | Ctrl+U           | /28 |
| 申請 ≫         | 【申請/申請1】                                                  | 2021/01/20 | □ 開発者              | <b>皆ツールで調査する</b> | Ctrl+Shift+I     |     |

(5) La versión en inglés de la página de inicio se abrirá una vez.

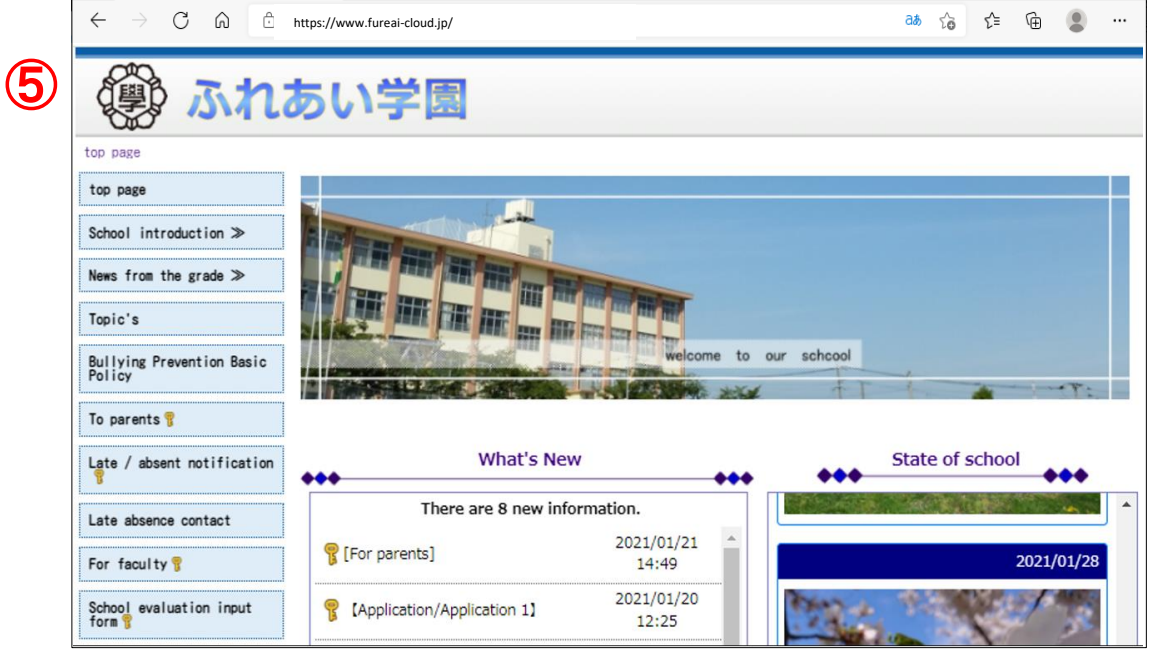

6 Haga clic en "a" para especificar un idioma diferente.

| $\leftarrow$ $\rightarrow$ C $\textcircled{a}$ | https://www.fureai-cloud.jp/ |                     | 6         | hacer clic |  |  |
|------------------------------------------------|------------------------------|---------------------|-----------|------------|--|--|
| 🕲 🔊 🖓                                          | あい学園                         |                     | Ŭ         |            |  |  |
| top page                                       |                              |                     |           |            |  |  |
| top page                                       |                              |                     |           |            |  |  |
| School introduction ≫                          |                              |                     |           |            |  |  |
| News from the grade ≫                          |                              |                     |           |            |  |  |
|                                                |                              |                     |           |            |  |  |
| Policy                                         | A DESCRIPTION OF THE OWNER   | A STATE AND         | E FT F    |            |  |  |
| To parents 🔋                                   |                              |                     |           |            |  |  |
| Late / absent notification                     | ♦♦♦<br>What's Nev            | v                   | State o   | of school  |  |  |
| Late absence contact                           | There are 8 new info         | ormation.           |           | ·          |  |  |
| For faculty 💡                                  | 💡 [For parents]              | 2021/01/21          |           | 2021/01/28 |  |  |
| School evaluation input<br>form 💡              | [Application/Application 1]  | 2021/01/20<br>12:25 | Mark Mark |            |  |  |

⑦Haga clic en el menú desplegable para mostrar cada idioma, así que haga clic en el idioma que desee.

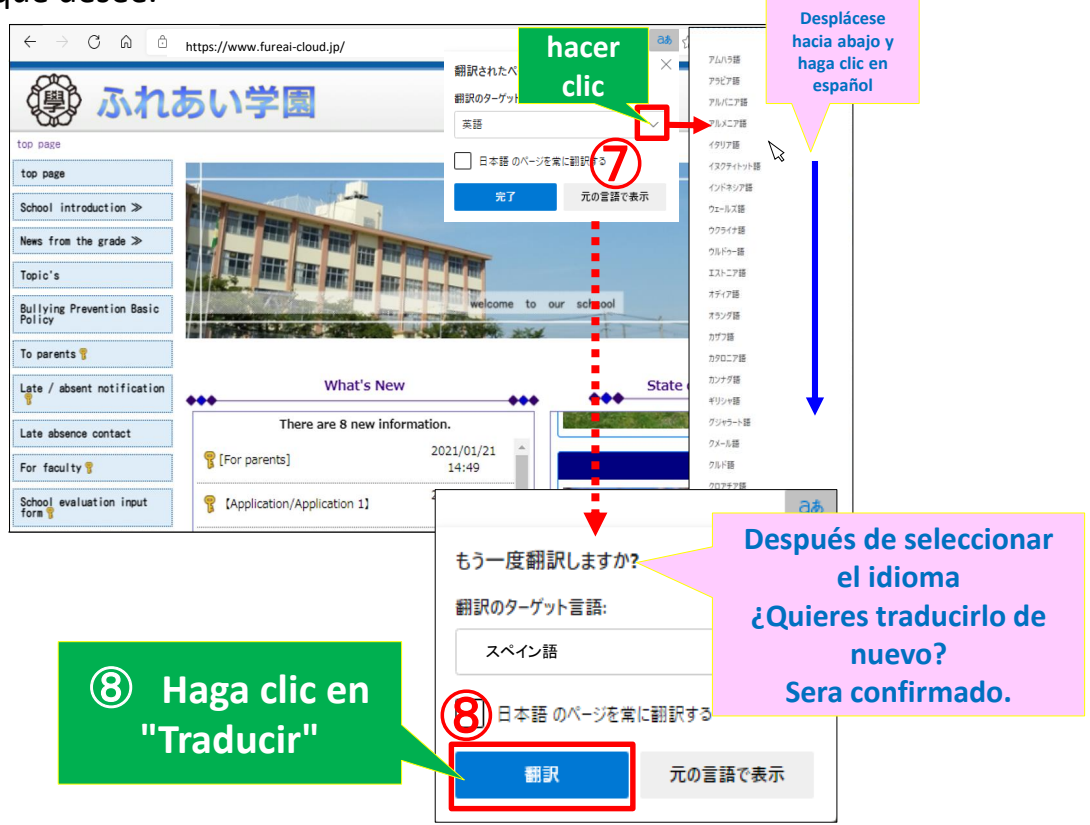

## Mostrado en español

| الله الله الله الله الله الله الله ال | い学園                                                                                                   |                  |                  |  |  |  |
|---------------------------------------|----------------------------------------------------------------------------------------------------|------------------|------------------|--|--|--|
| Página principal                      |                                                                                                    |                  |                  |  |  |  |
| ≫ de visión general de<br>la escuela  |                                                                                                    |                  |                  |  |  |  |
| Que la escuela.                       |                                                                                                    |                  |                  |  |  |  |
| Programación de eventos               | Programación de eventos                                                                               |                  |                  |  |  |  |
| Videos de aprendizaje                 |                                                                                                    | welcome to our   | schoool          |  |  |  |
| Evaluación escolar                    |                                                                                                    | and the sold     | FT 1             |  |  |  |
| Política básica de                    | Novedades                                                                                             |                  | Escena escolar   |  |  |  |
| escolar                               |                                                                                                    |                  |                  |  |  |  |
| acceso                                | Test Reiwa 2nd year School Evaluation Que<br>tionnaire (para niños) - Copia [15 de julio d<br>e 2021] |                  | No hay noticias. |  |  |  |
| ≫ multilingüe                         |                                                                                                    | 2021/07/15 09:24 |                  |  |  |  |
| Tema de                               | Curso Especial giga school también estás en<br>el espacio                                             | 2021/07/12 15:43 |                  |  |  |  |
| Para los padres 🚏                     | prueba                                                                                                | 2021/07/01 15:11 |                  |  |  |  |
| Para profesores y personal            | Do la Esquela E odf 207 KB 1                                                                          | 2021/06/02 11:20 |                  |  |  |  |